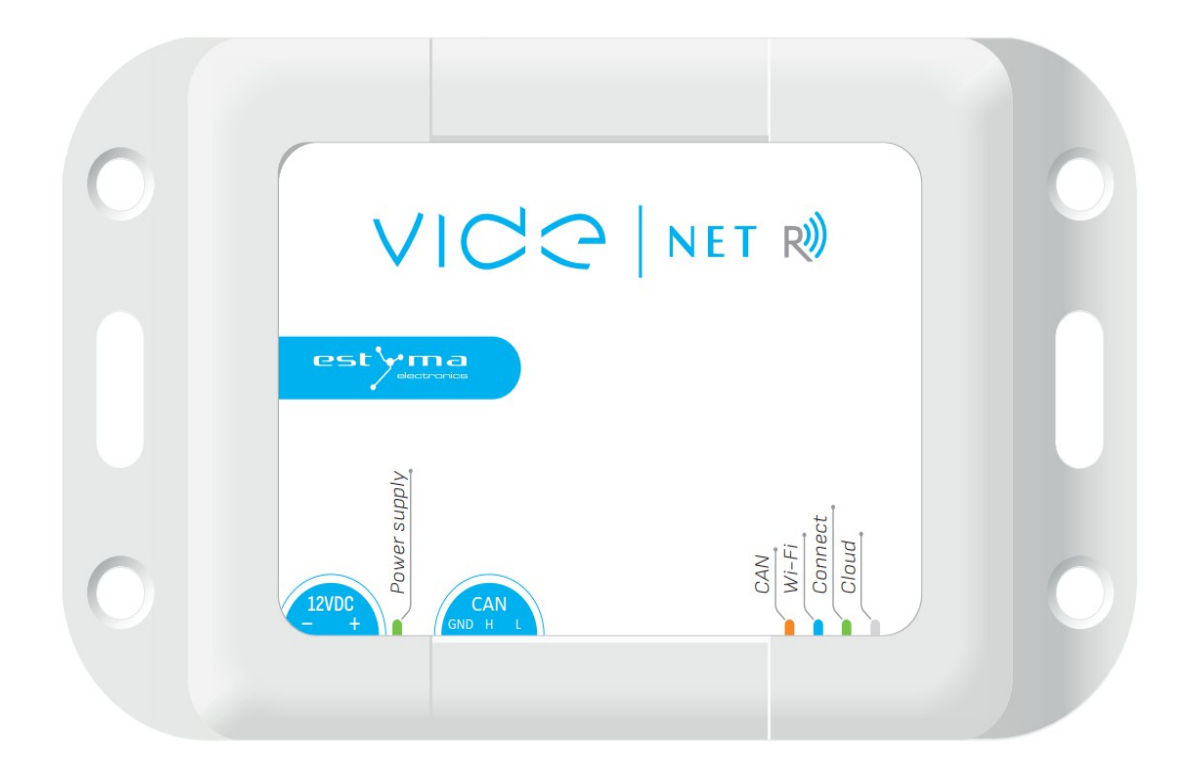

# videNET R

estyma

strona 2 PL20240318

# Spis treści

| 1 Informacje ogólne                      | 4 |
|------------------------------------------|---|
| 1.1 Wstęp                                | 4 |
| 1.2 Skład zestawu                        | 4 |
| 1.3 Postępowanie ze zużytym sprzętem     | 4 |
| 2 Podłączanie do systemu                 | 5 |
| 2.1 Lokalizacja                          | 5 |
| 2.2 Podłączenie videNET R i konfiguracja | 5 |
| 3 Użytkowanie                            | 7 |
| 3.1 Diody sygnalizacyjne                 | 7 |
| 4 Specyfikacja                           | 7 |
|                                          |   |

# 1 Informacje ogólne

Dziękujemy Państwu za wybór naszego produktu, jednocześnie gratulując trafnej decyzji. Cieszymy się z każdych uwag dotyczących pracy urządzenia.

Zespół ESTYMA electronics

#### 1.1 Wstęp

Urządzenie umożliwia podgląd, za pośrednictwem Internetu, działania sterowników głównych kotła z linii igneoTouch oraz pomp ciepła wyposażonych w taki sterownik. Logując się na stronie internetowej https://net.estyma.pl można sprawdzić jaki jest obecny stan sterownika kotła (np. temperatura kotła), przeglądać historię działania na podstawie wykresów, alarmy. Możliwa jest także zmiana parametrów, co jest rejestrowane w historii zmian. Dodatkowo widoczna jest prognoza pogody, której aktywacja wymaga podania swojego adresu w ustawieniach.

Urządzenie współpracuje wyłącznie z najnowszymi sterownikami linii IGNEO firmy Estyma, posiadającymi kompatybilne oprogramowanie. Moduł nie nadaje się do użytku ze sterownikami wcześniejszej generacji oraz urządzeniami innych producentów. Router internetowy, do którego podłączony jest videNet R poprzez sieć Wi-Fi musi posiadać funkcję DHCP.

#### 1.2 Skład zestawu

- 1. videNet R.
- 2. Kabel CAN.
- 3. Zasilacz DC 12V.

#### 1.3 Postępowanie ze zużytym sprzętem

Urządzenie elektroniczne zostało wykonane z materiałów, które częściowo nadają się do recyklingu. Z tego względu po zużyciu musi zostać oddane do punktu odzysku i recyklingu sprzętu elektrycznego i elektronicznego lub zostać przekazane do producenta. Urządzenia nie można wyrzucać razem z innymi odpadami mieszkalnymi.

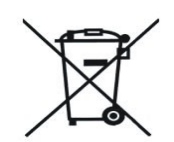

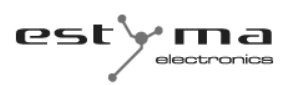

#### 2 Podłączanie do systemu

#### 2.1 Lokalizacja

Urządzenie przewidziane jest do montażu wyłącznie w pomieszczeniach zamkniętych. Możliwy jest montaż urządzenia na ścianie.

Po dokonaniu wyboru miejsca montażu upewnij się, że spełnia ono następujące warunki:

- 1. Miejsce montażu musi być wolne od nadmiernej wilgotności oraz oparów łatwopalnych lub powodujących korozji
- W miejscu montażu temperatura otoczenia nie może przekraczać 60°C i nie powinna być niższa niż 0°C. Wilgotność powinna mieścić się w granicach od 5% do 95% bez kondensacji.
- 3. Miejsce montażu musi się znajdować w zasięgu sieci Wi-Fi

#### 2.2 Podłączenie videNet R i konfiguracja

Podłączenie i konfiguracja urządzenia wymaga wykonania następujących kroków:

- 1. Zarejestruj się na stronie https://net.estyma.pl przycisk "Zarejestruj nowe konto". Po rejestracji otrzymasz maila z linkiem aktywacyjnym.
- 2. Podłącz urządzenie videNET R przewodem CAN do głównego igneoTouch.
- 3. W sterowniku głównym igneoTouch, wejdź do menu Internet i wprowadź dane swojej sieci Wi-Fi (nazwę sieci i hasło). Przełącz suwak "WiFi" na pozycję włączoną oraz suwak "Zmiany zdalne" na pozycję włączoną.
- 4. Podłącz zasilacz 12V DC do videNET R.
- Dodaj urządzenie do swojego konta klikając w prawym górnym rogu "Dodaj urządzenie". Do rejestracji niezbędny jest PIN identyfikujący videNET R. PIN jest wyświetlany w menu Internet (poziom Serwis 1) sterownika głównego igneoTouch.
- 6. Obserwuj diody CONNECT i CLOUD. Patrz rozdział 3.1 Diody sygnalizacyjne
- Od tej pory możesz sprawdzać działanie swojego kotła poprzez serwis internetowy net.estyma.pl. Schemat podłączenia przedstawia poniższy rysunek.

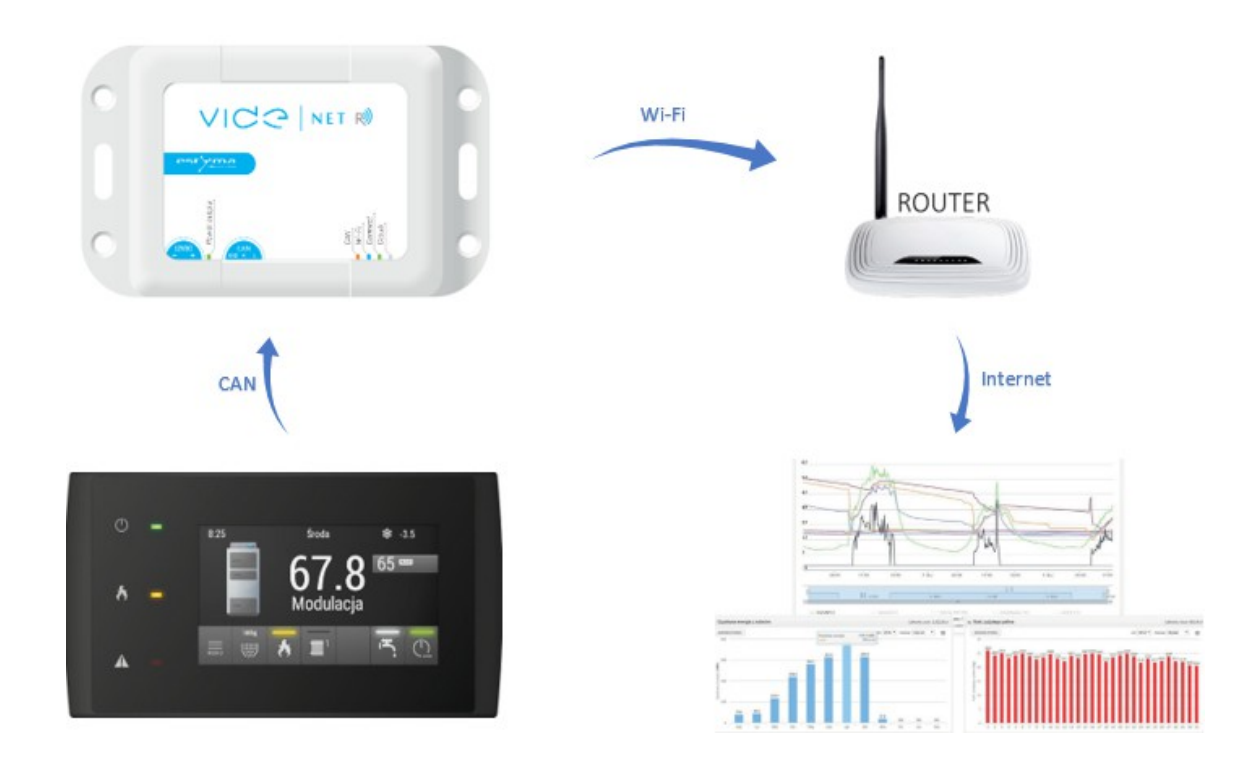

Router musi posiadać funkcję DHCP, aby urządzenie mogło połączyć się z Internetem.

Jeżeli videNET R ma być na końcu sieci CAN należy założyć zworkę **T.1**, która widoczna jest po zdjęciu obudowy urządzenia videNET R. Zworkę należy zdjąć w urządzeniu, które poprzednio było na końcu tej sieci.

*UWAGA !!!* Dokumentacja funkcji serwisu internetowego jest dostępna po zalogowaniu się w zakładce "Pomoc" w prawej górnej części ekranu lub bezpośrednio pod adresem <u>https://net.estyma.pl/help</u>

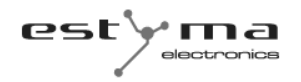

# 3 Użytkowanie

### 3.1 Diody sygnalizacyjne

| Dioda        | zgaszona               | mruga                                          | zapalona               |
|--------------|------------------------|------------------------------------------------|------------------------|
| pomarańczowa | brak komunikacji,      | kabel OK, sterownik główny nie                 | sterownik główny jest  |
| CAN          | sprawdź kabel          | jest kompatybilny                              | kompatybilny, kabel OK |
| niebieska    | nie połączony do sieci | próba połączenia do sieci WI-FI                | podłączony do sieci,   |
| WI-FI        | WI-FI                  |                                                | uzyskany adres IP      |
| zielona      | -                      | - krótkie zapalenie (3x100ms)                  | -                      |
| CONNECT      |                        | przy próbie synchronizacji TCP/IP              |                        |
|              |                        | z serwerem (chmurą)                            |                        |
|              |                        | - zapalenie 200ms udana                        |                        |
|              |                        | synchronizacja TCP/IP z                        |                        |
|              |                        | serwerem (chmurą)                              |                        |
|              |                        | - zapalenie 1s udana wysyłka<br>pakietu TCP/IP |                        |
| biała        | -                      | - dwa szybgie mignięcia gdy                    | -                      |
| CLOUD        |                        | moduł nie jest zarejestrowany/                 |                        |
|              |                        | lub brak ODCZYT                                |                        |
|              |                        | - jedno mignięcie 1s oznacza                   |                        |
|              |                        | poprawną komunikację z                         |                        |
|              |                        | serwerem (chmurą)                              |                        |

## 4 Specyfikacja

| VideNET R                          |                     |  |  |
|------------------------------------|---------------------|--|--|
| Zasilanie                          | 12.0 V (DC)         |  |  |
| Obsługiwane standardy Wi-Fi        | 802.11 b/g/n        |  |  |
| Częstotliwość pracy Wi-Fi          | 2412 ~ 2484 MHz     |  |  |
| Dopuszczalna temperatura otoczenia | 0-60°C              |  |  |
| Wymiary (dł x wys x szer)          | 110mm x 70mm x 32mm |  |  |
| Rozstaw otworów montażowych        | 100mm x 39mm        |  |  |
| Masa urządzenia                    | 155 g               |  |  |

# CE

Wyprodukowano przez:

Estyma electronics sp. z o.o. sp.k. al. Lipowa 4 11-500 Giżycko POLAND tel. +48 87 429 86 75 fax +48 87 429 86 75 biuro@estyma.pl

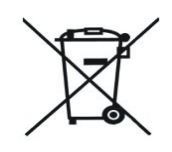

www.estyma.pl

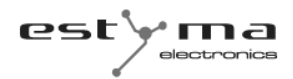